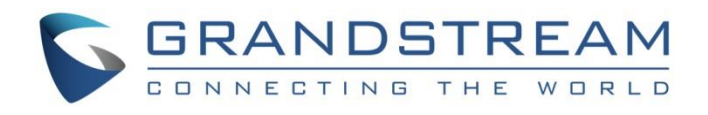

# Grandstream Networks, Inc.

GDS37xx – IP Door System

**Tamper Alarm** 

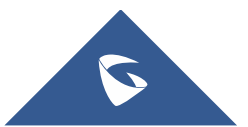

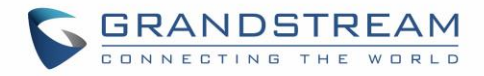

## **Table of Content**

| INTRODUCTION                                                                                                    |                   |
|----------------------------------------------------------------------------------------------------|-------------------|
| SUPPPORTED DEVICES                                                                                                    | 4                 |
| FUNCTIONALITY                                                                                                    | 5                 |
| WIRING DIAGRAM                                                                                                    | 6                 |
| INSTALLATION STEPS                                                                                                    | 7                 |
|                                                                                                    |                   |
| GDS37XX WEB CONFIGURATION                                                                                                    | 9                 |
| GDS37XX WEB CONFIGURATION                                                                                                    | <b>9</b>          |
| GDS37XX WEB CONFIGURATION<br>Register a SIP Account<br>Configure Alarm Action Profile                                                                        | <b>9</b><br>9     |
| GDS37XX WEB CONFIGURATION<br>Register a SIP Account<br>Configure Alarm Action Profile<br>Add the Remote Phone to The Alarm Phone List                        | <b>9</b><br>9<br> |
| GDS37XX WEB CONFIGURATION<br>Register a SIP Account<br>Configure Alarm Action Profile<br>Add the Remote Phone to The Alarm Phone List<br>Enable Tamper Alarm | <b>9</b><br>      |

## Table of Figures

| Figure 1: Tampering the GDS37xx | 3  |
|---------------------------------|----|
| Figure 2: Alarms Options        | 5  |
| Figure 3: SIP Account Settings  | 9  |
| Figure 4: Account Status        | 10 |
| Figure 5: Alarm Action Profile  | 10 |
| Figure 6: Alarm Phone List      | 11 |
| Figure 7: Alarm Events Config   | 12 |
| Figure 8: Tamper Sensor Status  | 13 |

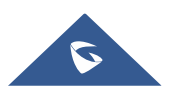

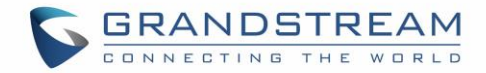

## **INTRODUCTION**

GDS37xx is an audio/video door access system, an innovative IP based powerful door system. The GDS37xx was built for users looking for a strong audio/video facility access and security monitoring solution that can be deployed in environments of all sizes.

Tamper alarm is anti-hack from Hardware level. When this option is checked, if the GDS37xx is removed from the installation board, it will trigger configured alarm actions. There is an embedded mechanism on the GDS37xx that allows it to detect when it is removed.

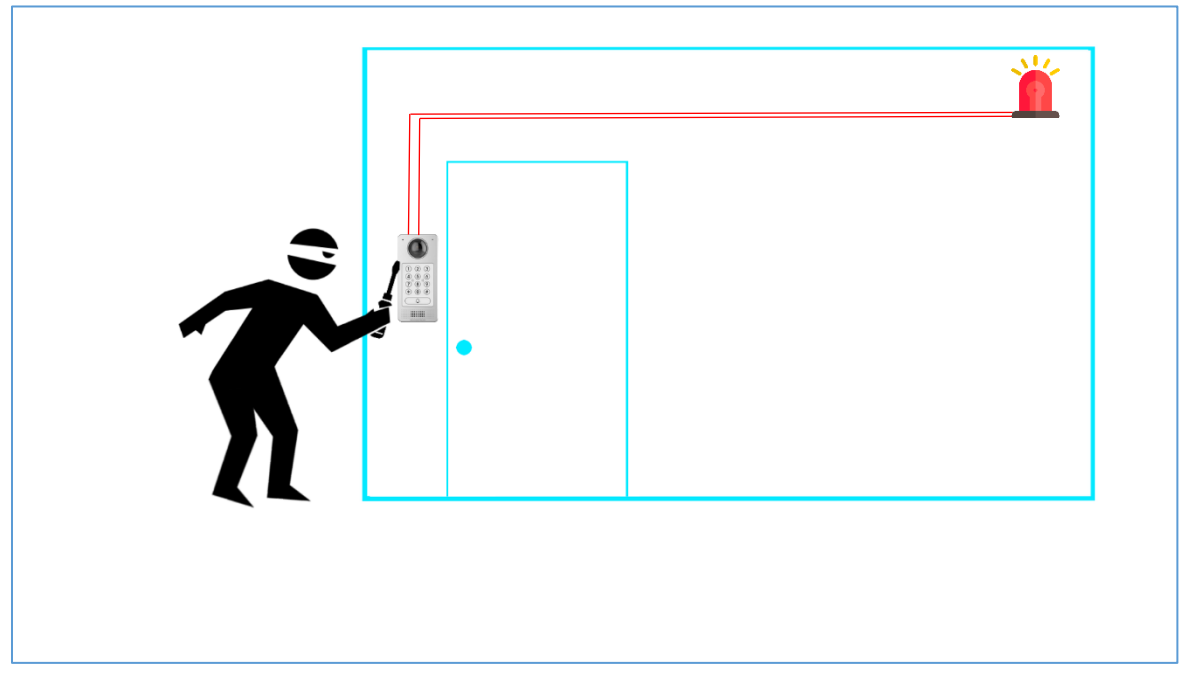

Figure 1: Tampering the GDS37xx

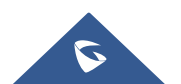

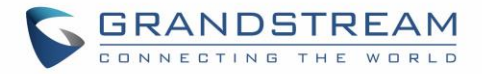

## **SUPPPORTED DEVICES**

The following table shows the supported products and the minimum firmware to use:

| Product | Firmware |
|---------|----------|
| GDS3705 | 1.0.1.16 |
| GDS3710 | 1.0.7.23 |

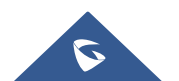

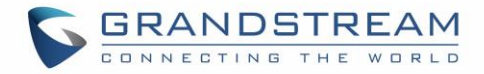

## **FUNCTIONALITY**

In a situation where the GDSD37xx is being tampered with, it can generate an alarm to notify the user.

The GDS37XX alarm that can be triggered are:

- Upload to Alarm Center: If selected, the GDS Manager will popup alarm window and sound alarm in the computer speaker.
- Audio Alarm to SIP Phone: If selected, GDS37xx will call pre-configured (video or audio) phone and will play sound alarm.
- Send Email: If selected, an email with snapshot will be sent to the pre-configured email destination. (on GDS3710 only)
- Audio Alarm: If selected, GDS37xx will play alarm audio using built-in speaker.
- Alarm Output: If selected, the alarm will be sent to the equipment (for example: Siren) connected to Alarm Output interface.
- **Upload Snapshot:** If selected, snapshots at the moment where the event is triggered will be sent to preconfigured destination e.g. FTP or email. (on GDS3710 only)

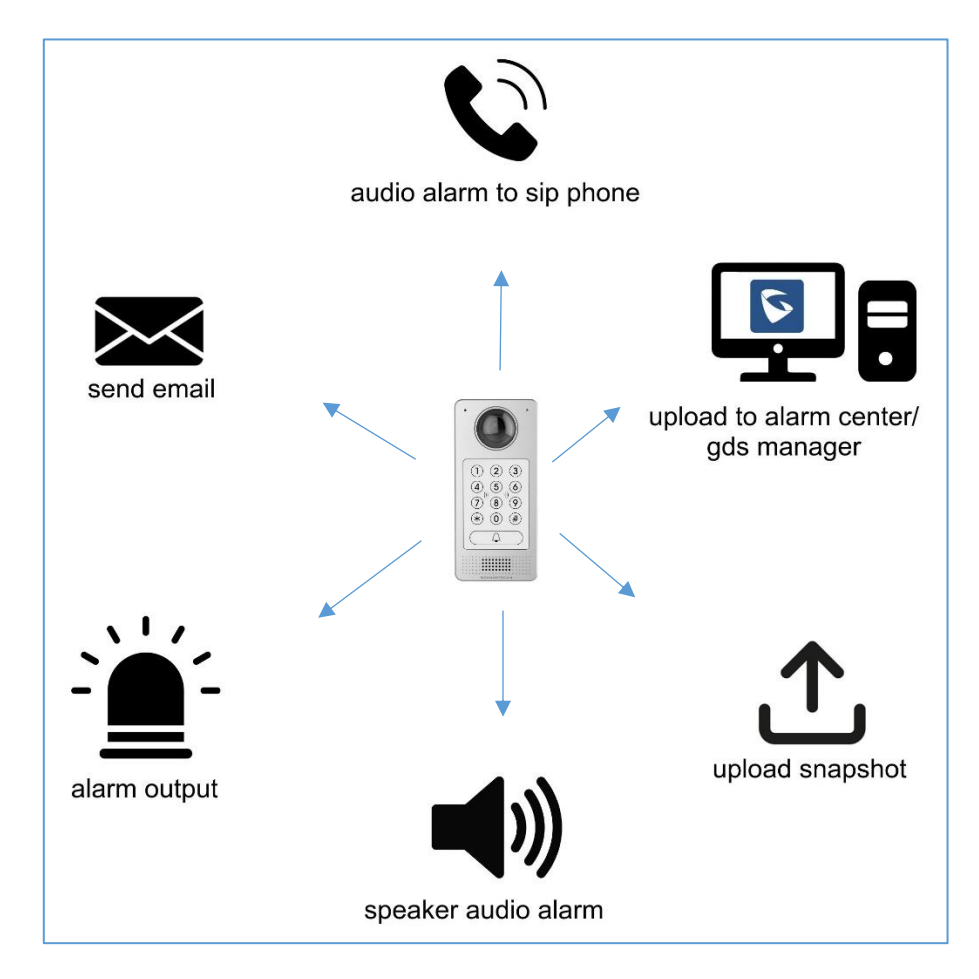

Figure 2: Alarms Options

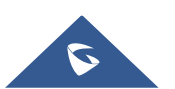

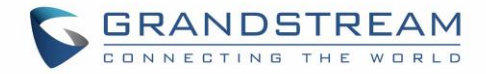

#### WIRING DIAGRAM

In this scenario, we assume that the GDS3710 is installed on a small warehouse at the front door and an alarm on the GXV IP phone along with a siren are set to alert in case of someone started tampering with the GDS37xx.

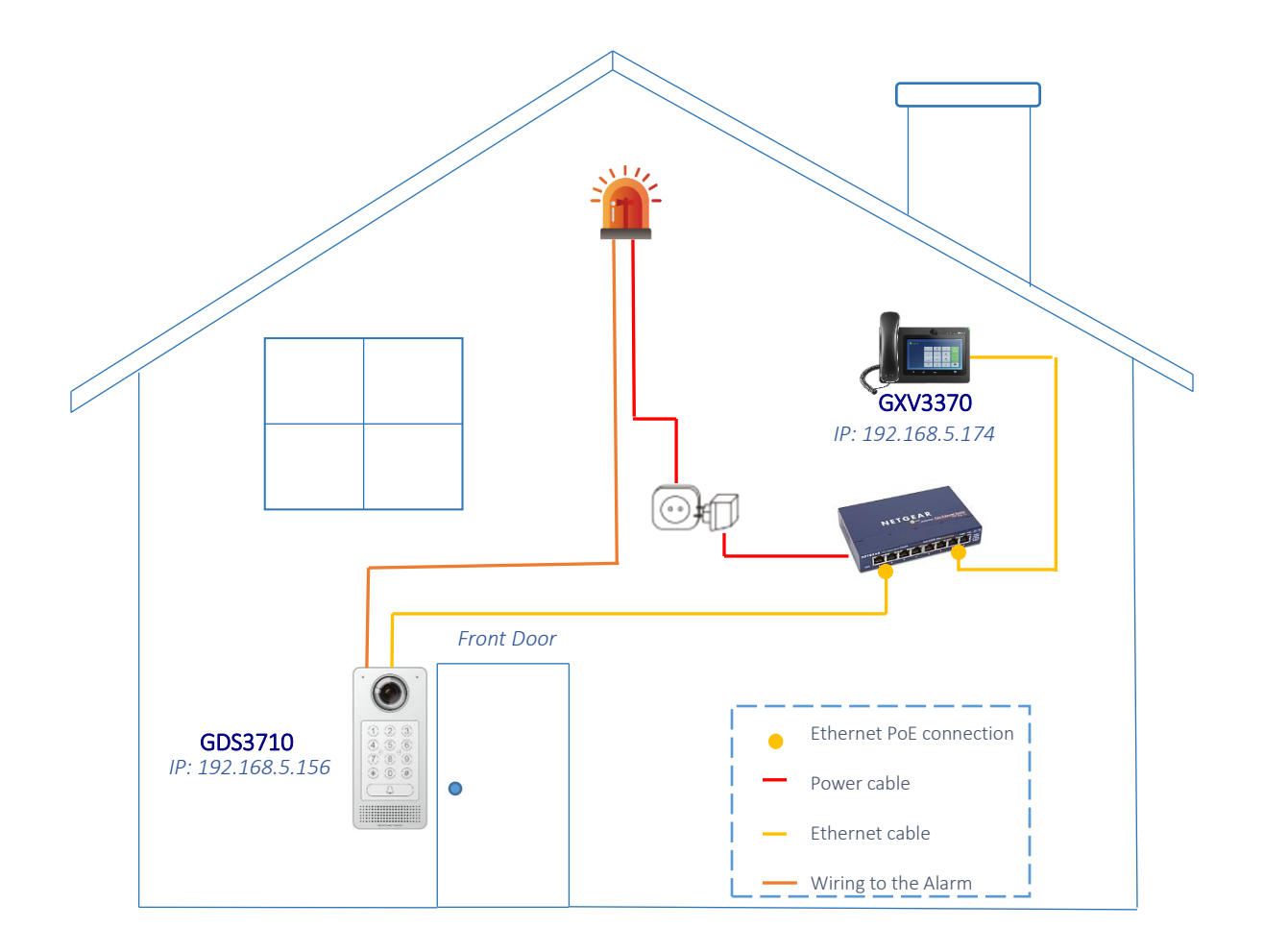

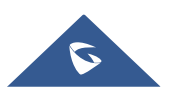

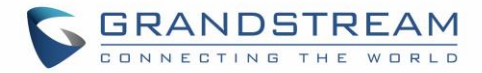

#### **INSTALLATION STEPS**

First step would be the hardware installation in order to properly use the Tamper Sensor feature.

**Step 1:** Refer to the "drilling template" to drill holes at targeted place on wall then mount the installation bracket using the four screws and anchors provided (screwdriver not provided). Connect and tighten "Ground" wire (if available) to the bracket ground marked with printed icon.

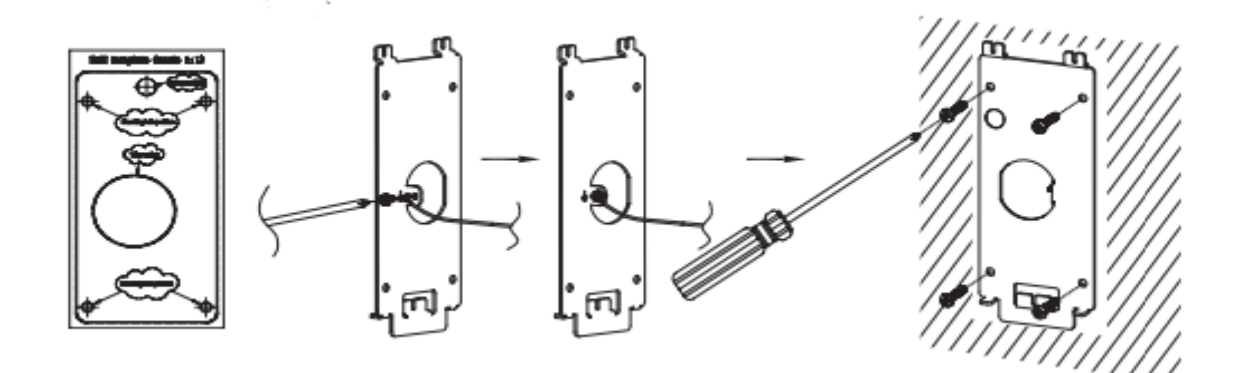

**Step 2:** Pull Cat5e or Cat6 cable (not provided) through the rubber gasket selecting the correct size and the back cover panel piece, please refer to "GDS 3710 WIRING TABLE" at the end of the QIG for Pin connections.

https://www.grandstream.com/hubfs/Product\_Documentation/GDS3710\_QIG.pdf

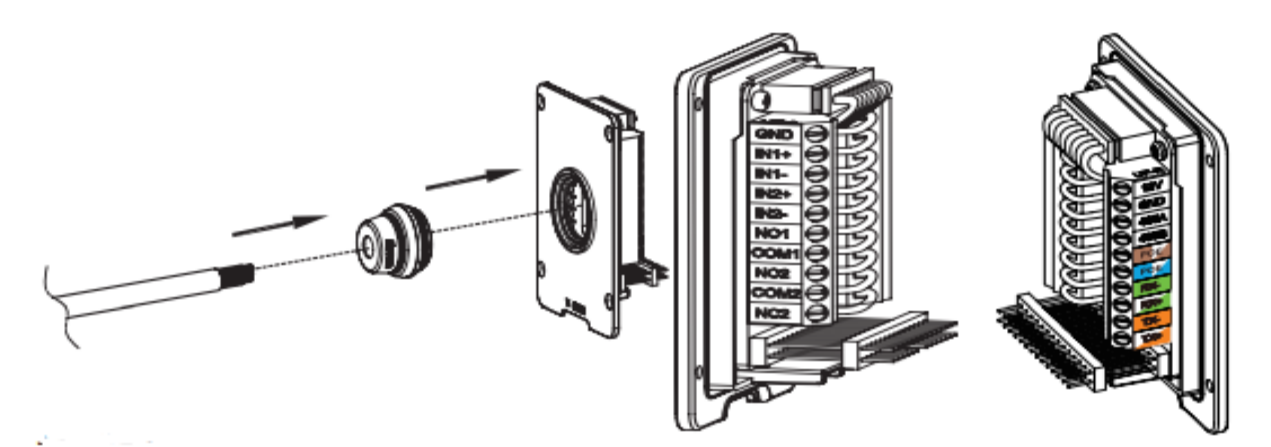

**Note:** Needle nose plier highly recommended and 2.5mm flat screwdriver required (not provided). Stripping outer plastic shield of the cable in less than 2 inches suggested. Do NOT leave bare metal outside the socket by over stripping the inner plastic shield of the wires.

**Step 3:** Make sure the "Back Cover Frame" is in place, the wired back cover panel is good. Flush the back cover panel piece with the whole back surface of device, tighten it using the screws provided.

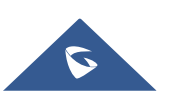

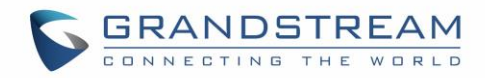

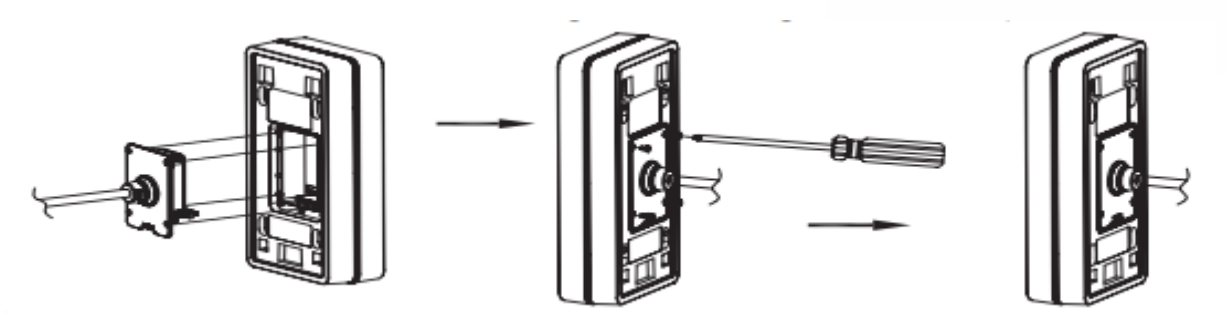

**Step 4:** Take out the two preinstalled **anti-tamper screws** using the **hex key** provided. Carefully align the GDS37xx to the metal bracket on wall, press and pull the GDS37xx down to the right position.

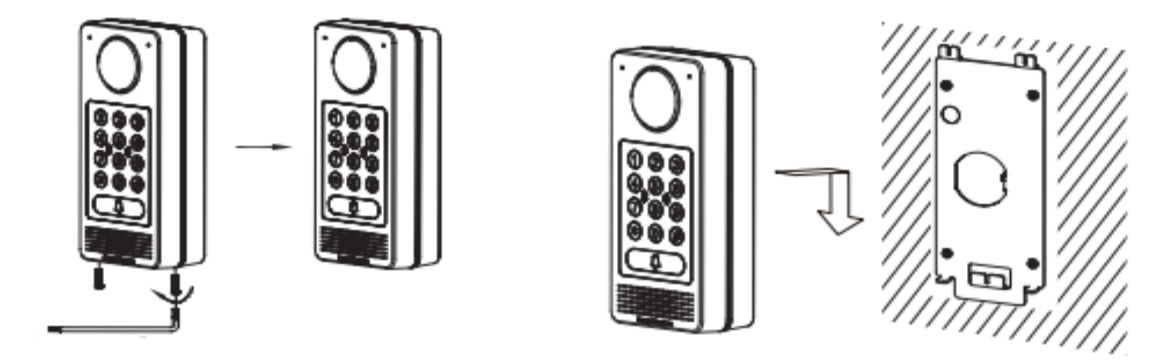

**Step 5:** Install the two **anti-tamper screws** back using the **hex key** provided (do NOT over tighten the screws). Cover the two screw holes on the bottom of "Back Cover Frame" piece using the two silicon plugs provided. Final check and finish the installation.

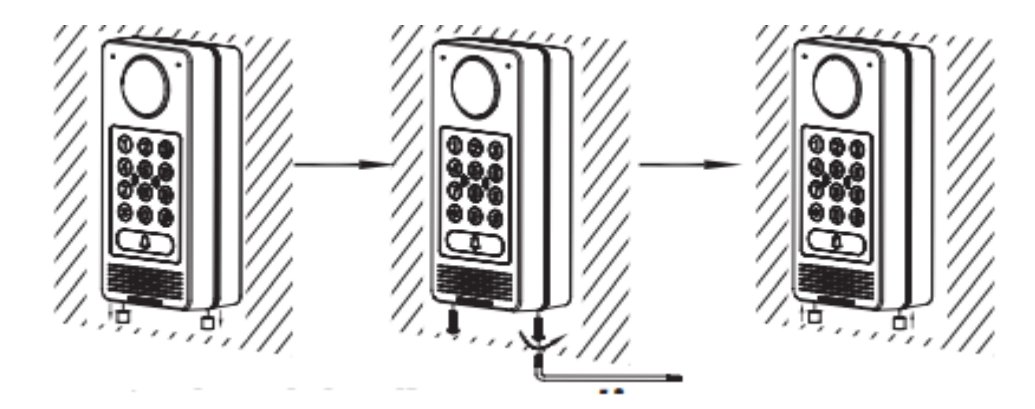

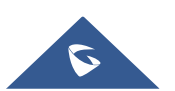

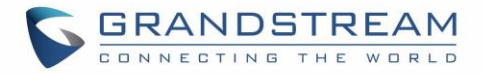

## **GDS37XX WEB CONFIGURATION**

Once the hardware steps are done, then we will proceed to Web Configuration as the following example:

- Register a SIP account,
- Configure alarm action profile,
- Add the remote phone to the Alarm phone list,
- Enable the tamper alarm.

#### **Register a SIP Account**

This page allows the administrator to configure the SIP account basic and advanced settings for each SIP account:

- 1. Go to Account → Account 1
- 2. Click on Account Active,
- Enter the SIP Server: configures the FQDN or IP of the SIP server from VoIP service provider or local IPPBX.
- 4. Enter the SIP extension in the SIP user ID field,
- 5. Enter the SIP extension authentication ID in the authentication ID field,
- 6. Enter the SIP extension password in the password field,
- 7. Save the settings.

| S GDS3710                                                             |                                                    |               |  |  |
|-----------------------------------------------------------------------|----------------------------------------------------|---------------|--|--|
| D LiveView ~                                                          | Account 1<br>SIP Basic Settings                    |               |  |  |
| <ul> <li>Door System Settings ~</li> <li>System Settings ~</li> </ul> | Account Active                                     |               |  |  |
| P Account ^                                                           | SIP Server                                         | 192.168.5.146 |  |  |
| Account 1                                                             | Backup Outbound Proxy                              |               |  |  |
| Account 3                                                             | DNS Mode                                           | A Record 🗸    |  |  |
| Account 4                                                             | SIP User ID<br>Authentication ID                   | 2001          |  |  |
| 🗳 Video & Audio Settings 🗸                                            | Password                                           | ·····         |  |  |
| Alarm Settings                                                        | Display Name<br>TEL URI                            | GDS           |  |  |
| <ul> <li>Email &amp; FTP Settings</li> <li>Maintenance</li> </ul>     | SIP Advanced Settings                              |               |  |  |
| Status ^                                                              | Registration Expiration(m)                         | 60            |  |  |
|                                                                       | Re-register before Expiration(s)<br>Local SIP Port | 5060          |  |  |
|                                                                       | SIP Transport                                      | UDP           |  |  |
|                                                                       | Stream                                             | Stream 2 🗸    |  |  |

Figure 3: SIP Account Settings

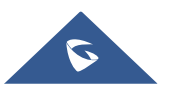

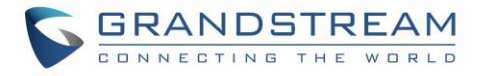

When the SIP account is registered, the SIP Registration status display will be **Status → Account Status** 

| S GDS3710                |   |                |             |               |                         |
|--------------------------|---|----------------|-------------|---------------|-------------------------|
| ▶ Live\/iew              | ÷ | Account Status | 3           |               |                         |
| Door System Settings     | ~ | Account        | SIP User ID | SIP Server    | SIP Registration Status |
| System Settings          | Ý | Account 1      | 2001        | 192.168.5.146 | Online                  |
| P Account                | ^ | Account 2      |             |               | Offline                 |
| Phone Settings           | ~ | Account 3      |             |               | Offline                 |
| 🖴 Video & Audio Settings | ~ | Account 4      |             |               | Offline                 |
| Alarm Settings           | Ŷ |                |             |               |                         |
| Email & FTP Settings     | ř |                |             |               |                         |
| Maintenance              | ~ |                |             |               |                         |
| Account Status           |   |                |             |               |                         |
| System Info              |   |                |             |               |                         |
| Network Info             |   |                |             |               |                         |

Figure 4: Account Status

#### **Configure Alarm Action Profile**

This part specifies the configuration of Profile used by the Alarm Actions. A Profile is required before the Alarm Action can take effect.

To set an alarm action profile go to Alarm Settings → Alarm Action Settings:

- 1. Select a profile and click on **Edit**,
- 2. Name the Alarm action profile,
- 3. Select the Action to trigger when the device detects tampering, then save.

Note: for this guide we configured Audio Alarm to SIP Phone and an Alarm Output.

| GDS3710                  |            |                             |              |                 |   |                         |           |                  |  |
|--------------------------|------------|-----------------------------|--------------|-----------------|---|-------------------------|-----------|------------------|--|
|                          |            |                             |              |                 |   |                         |           | 2021-07-12 16:14 |  |
|                          | Alarm Acti | ion Settings                |              |                 |   |                         |           |                  |  |
| LiveView                 | Aluminati  | ion octangs                 |              |                 |   |                         |           |                  |  |
|                          | No.        |                             |              |                 |   |                         |           | Test             |  |
| Door System Settings     | 1          |                             | Hostage      | Code            |   | $\overline{\mathbf{O}}$ | Ø         | *                |  |
| System Settings          | 2          | Modify Alarm Action Drofile | _            |                 | × | $\overline{\bigcirc}$   |           | *                |  |
| P Account                | 3          | Modily Alam Action Profile  | <u> </u>     |                 | ^ | $\overline{\mathbf{O}}$ | Ø         | *                |  |
| Phone Settings           | 4          | Alarm Action Profile Name   | tamper alarm |                 |   | $\overline{\bigcirc}$   | Ø         | *                |  |
| ¢ Thone Counge           | 5          | Upload to Alarm Center      |              | Audio Alarm     |   | 0                       | 0         | *                |  |
| 🛱 Video & Audio Settings | 6          | Audio Alarm to SIP Phone    |              | 🗸 Alarm Output  |   | 0                       |           | *                |  |
| Alarm Settings           |            | Send Email                  |              | Upload Snapshot |   | •                       | 0         | ~                |  |
| Alarm Events Config      | 7          |                             | Save         | Cancel          |   | $\overline{\mathbf{O}}$ | $\oslash$ | 1                |  |
| Autor Events Comig       | 8          |                             | Curo         | Canoo           |   | $\odot$                 |           | ×                |  |
| Alarm Schedule Settings  | 9          |                             | profil       | e9              |   | $\odot$                 | $\oslash$ | ×                |  |
| Alarm Action Settings    | 10         |                             | profile      | 10              |   | $\odot$                 |           | *                |  |
| Alarm Phone List         |            |                             |              |                 |   |                         |           |                  |  |

Figure 5: Alarm Action Profile

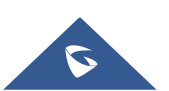

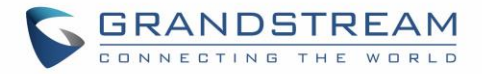

#### Add the Remote Phone to The Alarm Phone List

The remote SIP phone or mobile phone needs to be added into the alarm phone list. The GDS37XX support up to 10 alarm phones.

To add a phone, go to Alarm Settings → Alarm Phone List

- 1. Alarm Call Out Account: select the SIP account to be used by the GDS37XX when alarm out is triggered.
- 2. Alarm Phone List x: add or delete number from the phone alarm list. (When IP address is used then the port needs to be appended, example: 192.168.5.197:5060)

**Note**: Once the event is triggered, the GDS37XX will call the first number, once time out is reached and no answer is returned from the first number, the GDS37XX will try the next number on the list and so on. Once the remote phone answers the call, an alarm will be played to notify users that an event is triggered.

| S GDS3710                    |                        |                    |          |
|------------------------------|------------------------|--------------------|----------|
|                              | Alarm Phone List       |                    |          |
| LiveView ~                   | Alarm Call Out Account | Auto               | 1        |
| Door System Settings         |                        |                    |          |
| System Settings              | Alarm Phone List 1     | 2000               |          |
| • Account                    | Alarm Phone List 2     | 192.168.5.197:5060 | S.       |
|                              | Alarm Phone List 3     |                    | <u>د</u> |
| Phone Settings ~             | Alarm Phone List 4     |                    | ¢.       |
| 📇 Video & Audio Settings 🛛 🗸 | Alarm Phone List 5     |                    | c.       |
| Alarm Settings               | Alarm Phone List 6     |                    | C        |
| Alarm Events Config          | Alarm Phone List 7     |                    | C        |
| Alarm Schedule Settings      | Alarm Phone List 8     |                    | C.       |
| Alarm Action Settings        | Alarm Phone List 9     |                    | ار       |
| Alarm Phone List             | Alarm Phone List 10    |                    | )<br>]e  |
| Email & FTP Settings         | Alam Phone List To     |                    | <b>`</b> |
| A Maintenance                |                        |                    |          |
| ① Status ~                   |                        |                    |          |

Figure 6: Alarm Phone List

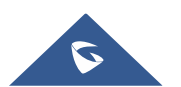

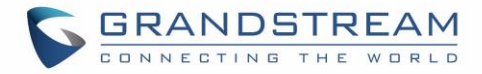

#### **Enable Tamper Alarm**

To enable the Tamper alarm feature and select the appropriate alarm action profile to use, head to **Alarm** Settings  $\rightarrow$  Alarm Events Config, under Alarm config and enabling Tamper Alarm, then the configured profile must be chosen under Select Alarm Action Profile.

| S GDS3710                    |                                              |                                             |                | English ~   Lo |
|------------------------------|----------------------------------------------|---------------------------------------------|----------------|----------------|
|                              |                                              |                                             |                | 2021-07-12 1   |
|                              | Digit Input 2                                | Disable                                     | ~              |                |
| LiveView ~                   |                                              |                                             |                |                |
| Door System Settings         | Digit Output                                 |                                             |                |                |
| System Settings              | Alarm Output Duration(s)                     | 5                                           | ~              |                |
| P Account ~                  | Alarm Config                                 |                                             |                |                |
| Phone Settings ~             | Enable Silent Alarm Mode                     |                                             |                |                |
| 🖴 Video & Audio Settings 🛛 🗸 | Silent Alarm Options                         | Digital Input Motion Detection Tamper Alarm | Error Password |                |
| Alarm Settings               |                                              |                                             |                |                |
| Alarm Events Config          | Enable Hostage Code                          |                                             |                |                |
| Alarm Schedule Settings      | Hostage Code                                 |                                             |                |                |
| Alarm Action Settings        | Select Alarm Action Profile                  | Hostage Code                                | ✓ Edit Profile |                |
| Alarm Phone List             |                                              |                                             |                |                |
| Email & FTP Settings         | Enable Tamper Alarm                          |                                             |                |                |
| 🔧 Maintenance 🛛 🗸 🗸          | Select Alarm Action Profile                  | profile2                                    | ✓ Edit Profile |                |
| ③ Status ~                   |                                              |                                             |                |                |
|                              | Enable Alarm for PIN Input Error             |                                             |                |                |
|                              | Select Alarm Action Profile                  | Hostage Code                                | ✓ Edit Profile |                |
|                              | Enable Non-scheduled Access Alarm            |                                             |                |                |
|                              | Enable Non-authorized RFID Card Access Alarm |                                             |                |                |
|                              | 💾 Save                                       |                                             |                |                |

Figure 7: Alarm Events Config

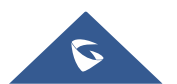

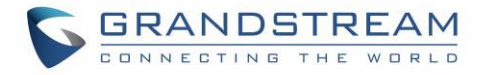

#### **Tamper Alarm Test**

To verity that the tamper alarm is working, try to remove the GDS37xx by tampering with the screws and the GDS37xx will show "Triggered" status on Tamper Sensor.

| S GDS3710                    |                    |                                                                    |
|------------------------------|--------------------|--------------------------------------------------------------------|
|                              | System Info        |                                                                    |
| ► LiveView ~                 | Product Model      | GDS3710                                                            |
| Door System Settings      ·  | Hardware Version   | V1.5A                                                              |
| System Settings              | Part Number        | 9650001415A                                                        |
| Account ^                    | Boot Version       | 1.0.0.32                                                           |
| Phone Settings               | Core Version       | 1.0.7.24                                                           |
| 👪 Video & Audio Settings 🛛 🐇 | Base Version       | 1.0.7.24                                                           |
| Alarm Settings               | Prog Version       | 1.0.7.24                                                           |
| Email & FTP Settings         | System Uptime      | 16 minutes                                                         |
| A Maintenance                |                    |                                                                    |
| Status ^                     | Firmware Status    | Press check button and reload page to check firmware availability. |
| Account Status               |                    | Check                                                              |
| System Info                  |                    |                                                                    |
| Network Info                 | System Temperature | 50°C (122.0°F)                                                     |
|                              | Tamper Sensor      | Triggered                                                          |
|                              | Door Ctrl          | Untriggered                                                        |
|                              | Digit Output       | Untriggered                                                        |
|                              | Digit Input 1      | Untriggered                                                        |
|                              | Digit Input 2      | Untriggered                                                        |

Figure 8: Tamper Sensor Status

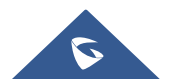